## Come usare un client FTP (File Transfer Protocol) per mettere dei file online

Questo piccolo how-to proverà a spiegarvi come si utilizza un client FTP per uploadare dei file sul sito web della radio o su qualsiasi altro sito di cui disponete un username e una password. In questo caso ci concentreremo su uno dei piu' diffusi client per winzozz cioe' FILEZILLA

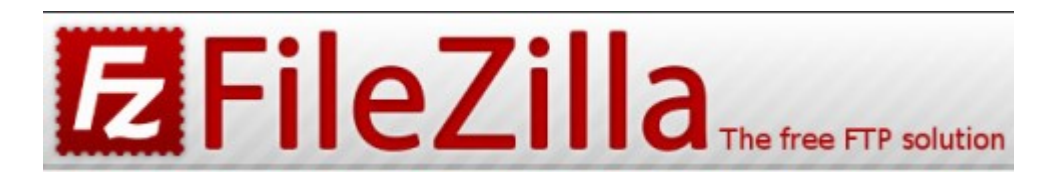

http://filezilla-project.org/

Aprite Filezilla con un doppo click vi troverete davanti a questa finestra:

| E FileZilla                                                                                                    |                                                          |
|----------------------------------------------------------------------------------------------------|----------------------------------------------------------|
| File Modifica Trasferimento Server Guida                                                                                                    |                                                          |
| 🎯 - 📰 k, k, Q 😰 9, 8 🐲 R 井                                                                                                    |                                                          |
| Host: Nome utente: Password:                                                                                                    | Porta: Connessione rapida                                |
|                                                                                                    |                                                          |
|                                                                                                    |                                                          |
|                                                                                                    |                                                          |
|                                                                                                    |                                                          |
| Sito locale: )                                                                                                    | Sito remoto:                                             |
| 🖃 🞯 Desktop                                                                                                    |                                                          |
|                                                                                                    |                                                          |
| Erus A:                                                                                                    |                                                          |
|                                                                                                    |                                                          |
|                                                                                                    |                                                          |
|                                                                                                    |                                                          |
|                                                                                                    |                                                          |
| Nome file / Dimension Tipo file Ultima modifica                                                                                                    | Nome file / Dimension Tipo file Ultima modifica Permessi |
| A: Disco floppy da                                                                                                    |                                                          |
| C: Disco locale                                                                                                    |                                                          |
| Solution Distance Distance Dis | <nessun collegato="" server=""></nessun>                 |
|                                                                                                    |                                                          |
|                                                                                                    |                                                          |
|                                                                                                    |                                                          |
|                                                                                                    | × >                                                      |
| Server / File locale Direzione File remoto                                                                                                    | Dimensione Priorità Stato                                |
|                                                                                                    |                                                          |
|                                                                                                    |                                                          |
|                                                                                                    |                                                          |
|                                                                                                    |                                                          |
| File in coda Trasterimenti non completati Trasterimenti riusciti                                                                                                    |                                                          |
|                                                                                                    | • • • • • • • • • • • • • • • • • • •                    |

Sul lato sinistro avete le risorse del computer sul lato destro quelle del vostro sito web al quale andiamo subito a collegarci

Nella finestra in alto sotto i menu ci sono alcuni spazi vuoti da riempire

**Host**: e' il nome del sito sul quale vogliamo uploadare un file ad es. ftp5.autistici.org

## nome utente:

e' il nome utente del quale siamo in possesso ad es: ondarossa

**password**: e' la password che ci verra' data in forma assolutamente riservata da un compagno o una compagna della radio (solitamente viene scritta in forma cifrata e con l'inchiostro simpatico su un foglio, che dovrete poi inghiottire)

Una volta inseriti questi dati vi troverete di fronte a questa schermata

| Nome file 🕢 👘 Dimension | Tipo file Ultima modifica | Nome file 🔺 Dimension | Tipo file        | Ultima modifica | Permessi | Proprietari |
|-------------------------|---------------------------|-----------------------|------------------|-----------------|----------|-------------|
| 4:                      | Disco floppy da           | <b>`</b>              |                  |                 |          |             |
| ❤C;                     | Disco locale              | html-ond              | Cartella di file | 20/11/2007 19   | drwxrws  | 237311 33   |
| 2 D:                    | Unità CD                  | Cologs                | Cartella di file | 20/11/2007 18   | drwxr-s  | 33 33       |
|                         |                           | C sessions            | Cartella di file | 09/01/2008 10   | drwxr-s  | 237311 33   |
|                         |                           | (a) tmp               | Cartella di file | 09/01/2008 10   | drwxr-s  | 237311 33   |
|                         |                           |                       |                  |                 |          |             |
|                         |                           |                       |                  |                 |          |             |
|                         |                           |                       |                  |                 |          |             |
|                         |                           |                       |                  |                 |          |             |
|                         |                           |                       |                  |                 |          |             |
|                         |                           |                       |                  |                 |          |             |
|                         |                           |                       |                  |                 |          |             |
|                         |                           |                       |                  |                 |          |             |
|                         |                           |                       |                  |                 |          |             |
|                         |                           |                       |                  |                 |          |             |
|                         |                           |                       |                  |                 |          |             |
|                         |                           |                       |                  |                 |          |             |
|                         |                           |                       |                  |                 |          |             |
|                         |                           |                       |                  |                 |          |             |
|                         |                           |                       |                  |                 |          |             |
|                         |                           |                       |                  |                 |          |             |
|                         |                           |                       |                  |                 |          |             |
|                         |                           |                       |                  |                 |          |             |
|                         |                           |                       |                  |                 |          |             |

Per uploadare un file sul sito basta prenderlo dal lato sinistro (risorse del vostro computer) e trascinarlo sul lato destro (risorse del vostro sitoweb) Però è assolutamente necessario fare una certa attenzione a dove lo mettete, per poi ritrovarlo quando dovrete linkarlo sul sito della radio.

Una volta entrati nell'ftp (lato destro della schermata) avrete davanti una serie di cartelle:

... html-ondarossa logs sessions temp

Cliccate su html-ondarossa si aprirà una cartella con: archivio img php-fastcgi ecc.ecc.

Cliccate su archivio e vi ritroverete di fronte all'archivio online della radio. Prima di uploadare a casaccio, guardate se esiste gia' una cartella che fa al caso vostro. Ad esempio, se dovete caricare una corrispondenza relativa alla categoria "antifa" mettetela nella cartella "antifa" gia' presente. Se non c'e' una categoria che vi aggrada, create la cartella voi stessi/e. Cliccate in alto sulla cartella ...

col tasto destro del mouse fate "Nuova Cartella" e inserite il nome che volete.

A questo punto aprite la cartella dovete volete caricare il file con un doppio click e semplicemente trascinate il file dal vostro computer dentro la cartella remota esistente o appena creata.

Ad esempio se volete caricare il file porcoiddio.mp3 basta selezionarlo col mouse sul lato sinistro dello schermo e trascinarlo sul lato destro

| Nome file 🕢          | Dimension | Tipo file           | Ultima modifica     |                     |       | ^ | Nome file 🔥   | Dimension | Tipo file        | Ultima modifica | Permessi | Proprietari |
|----------------------|-----------|---------------------|---------------------|---------------------|-------|---|---------------|-----------|------------------|-----------------|----------|-------------|
| 🛅                    |           |                     |                     |                     |       |   | <u>a.</u>     |           |                  |                 |          |             |
| CSS                  |           | Cartella di file    | 03/12/2007 11.41.35 |                     |       |   | 🚞 archivio    |           | Cartella di file | 07/01/2008 21   | drwxr-s  | 13696 33    |
| 🚞 music              |           | Cartella di file    | 03/12/2007 11.41.17 |                     |       |   | index_icons   |           | Cartella di file | 10/08/2005      | drwxr-x  | 13696 33    |
| 🚞 nemico             |           | Cartella di file    | 03/12/2007 11.38.38 |                     |       |   | anguages      |           | Cartella di file | 10/08/2005      | drwxr-x  | 13696 33    |
| 🚞 sopravvivenza      |           | Cartella di file    | 03/12/2007 11.38.34 |                     |       |   | 🚞 php-fastcgi |           | Cartella di file | 21/08/2007 8.2  | drwxr-s  | 237311 33   |
| 🛐 capa.gif           | 1.548     | Immagine GIF        | 05/05/2005 20.09.56 |                     |       |   | 🖬 AutoInd     | 1.343     | File PHP         | 16/03/2006      | -rw-r    | 13696 33    |
| 🖲 directory.html     | 2.427     | Firefox Document    | 05/05/2005 20.09.58 |                     |       |   | 🖲 changeL     | 14.691    | Firefox Document | 10/08/2005      | -rw-r    | 13696 33    |
| 🖲 dirittocomunitario | 5.945     | Firefox Document    | 05/05/2005 23.05.24 |                     |       |   | 🖻 config.php  | 14.562    | File PHP         | 10/08/2005      | -rw-r    | 13696 33    |
| 🖲 dirittointernazion | 5.679     | Firefox Document    | 05/05/2005 23.07.00 |                     |       | = | 🖬 gridalosu   | 156       | File PHP         | 07/05/2007      | -rw-rw   | 13696 33    |
| 🖲 dirittonazionale.h | 14.319    | Firefox Document    | 05/05/2005 23.07.28 |                     |       |   | 🖻 index.php   | 79.352    | File PHP         | 10/08/2005      | -rw-r    | 13696 33    |
| 🖲 documenti.html     | 6.543     | Firefox Document    | 01/03/2006 11.49.56 |                     |       |   | license.html  | 18.996    | Firefox Document | 21/08/2004      | -rw-r    | 13696 33    |
| 💼 images, jpg        | 1.870     | Immagine JPEG       | 05/05/2005 20.10.08 |                     |       |   | 🖲 readme      | 18.218    | Firefox Document | 06/10/2005      | -rw-r    | 13696 33    |
| index.html           | 2.460     | Firefox Document    | 05/05/2005 23.21.06 |                     |       |   | 🕑 styleshe    | 1.950     | Documento CSS    | 21/08/2004      | -rw-r    | 13696 33    |
| 🖲 intro.html         | 4.328     | Firefox Document    | 05/05/2005 23.26.26 |                     |       |   |               |           |                  |                 |          |             |
| 💼 left.jpg           | 1.680     | Immagine JPEG       | 05/05/2005 20.10.12 |                     |       |   |               |           |                  |                 |          |             |
| 🔊 left.png           | 5.931     | Immagine PNG        | 05/05/2005 20.10.12 |                     |       |   |               |           |                  |                 |          |             |
| 🔊 left1.gif          | 82.886    | Immagine GIF        | 05/05/2005 20.10.18 |                     |       |   |               |           |                  |                 |          |             |
| 💼 left1.jpg          | 80.970    | Immagine JPEG       | 05/05/2005 20.10.26 |                     |       | - |               |           |                  |                 |          |             |
| 💼 left_p.jpg         | 2.544     | Immagine JPEG       | 05/05/2005 20.10.14 |                     |       |   |               |           |                  |                 |          |             |
| 🛐 lsk.gif            | 3.756     | Immagine GIF        | 05/05/2005 20.10.30 |                     |       |   |               |           |                  |                 |          |             |
| 💼 maiale, jpg        | 16.001    | Immagine JPEG       | 05/05/2005 20.10.32 |                     |       |   |               |           |                  |                 |          |             |
| 💼 marcos.jpg         | 1.678     | Immagine JPEG       | 05/05/2005 20.10.34 |                     |       |   |               |           |                  |                 |          |             |
| 🖲 music.html         | 10.244    | Firefox Document    | 20/10/2005 15.48.04 |                     |       |   |               |           |                  |                 |          |             |
| 🖲 nemico.html        | 7.416     | Firefox Document    | 05/05/2005 23.34.18 |                     |       | Y |               |           |                  |                 |          |             |
| Server / File locale | Di        | rezione File remoti | )                   | Dimensione Priorità | Stato |   |               |           |                  |                 |          |             |

Altri client FTP possono differire sensibilmente da Filezilla ma grosso modo il sistema è sempre lo stesso